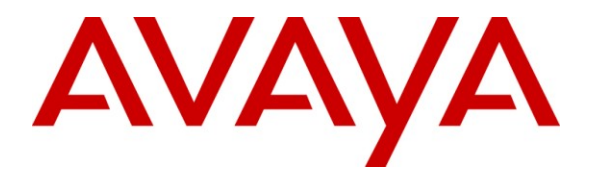

Avaya Solution & Interoperability Test Lab

## Application Notes for the Amcom XpressDesk with Avaya Aura<sup>TM</sup> Communication Manager and Avaya Aura<sup>TM</sup> Application Enablement Services - Issue 1.0

#### Abstract

These Application Notes describe a compliance-tested configuration comprised of Avaya Aura<sup>TM</sup> Communication Manager, Avaya Aura<sup>TM</sup> Application Enablement Services, Avaya IP and Digital Telephones, and Amcom XpressDesk desktop application.

Amcom XpressDesk allows a user to operate a physical telephone and view call and telephone display information through a graphical user interface (GUI). Amcom XpressDesk integrates with Amcom CTI Layer, which is a middleware between Amcom XpressDesk and Avaya Aura<sup>TM</sup> Application Enablement Services, to control and monitor phone states. During compliance testing, calls were successfully placed to and from Avaya IP and Digital Telephones that were controlled and monitored by Amcom XpressDesk.

Information in these Application Notes has been obtained through DevConnect compliance testing and additional technical discussions. Testing was conducted via the DevConnect Program at the Avaya Solution and Interoperability Test Lab.

## 1. Introduction

These Application Notes describe a compliance-tested configuration comprised of Avaya Aura<sup>TM</sup> Communication Manager, Avaya Aura<sup>TM</sup> Application Enablement Services, Avaya IP and Digital Telephones, and Amcom XpressDesk applications.

Amcom XpressDesk is a Windows-based application that allows a user to operate a physical telephone and view call and telephone display information through a graphical user interface (GUI). Amcom XpressDesk integrates with Amcom CTI Layer, which is a middleware between Amcom XpressDesk and Application Enablement Services, to control and monitor phone states.

It is the Amcom CTI Layer service that actually uses the Application Enablement Services Device and Media Control Application Programming Interface (API) to share control of and monitor a physical telephone and receive the same terminal and first party call information received by the physical telephone. Amcom XpressDesk in turn uses the Amcom CTI Layer service to control and monitor a physical telephone. The XpressDesk applications regularly provide the Database server with call and lamp state information concerning the controlled telephones.

#### 1.1. Interoperability Compliance Testing

The interoperability compliance test included features and serviceability. The focus of the compliance testing was primarily on verifying the interoperability between Amcom XpressDesk, Application Enablement Services, and Communication Manager.

#### 1.2. Support

Technical support for the Amcom XpressDesk solution can be obtained by contacting Amcom:

- URL https://secure5.inet7.com/amcomsoftware-com/Support/online.aspx
- Phone (888) 797-7487

# 2. Reference Configuration

**Figure 1** illustrates the configuration used in these Application Notes. The sample configuration shows an enterprise with an Application Enablement Services server and Avaya S8720 Servers with G650 Media Gateway. The XpressDesk was located in a different VLAN. Endpoints include Avaya 9600 Series H.323 IP Telephones, Avaya 4625 H.323 IP Telephone, and an Avaya 6408D Digital Telephone. An Avaya S8300 Server with an Avaya G450 Media Gateway was included in the test to provide an inter-switch scenario.

**Note**: Basic administration of Application Enablement Services server is assumed. For details, see [2].

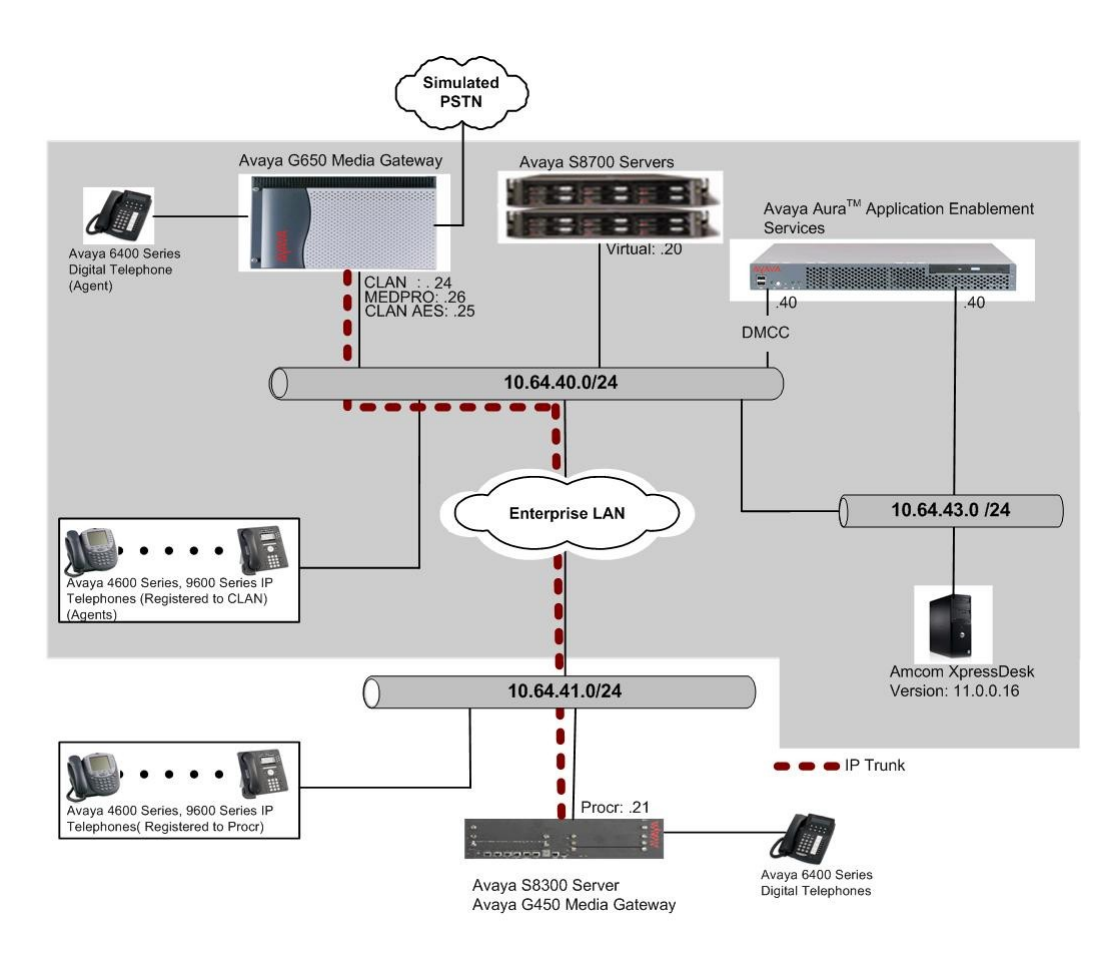

Figure 1: Amcom XpressDesk Test Configuration.

# 3. Equipment and Software Validated

The following equipment and software/firmware were used for the sample configuration provided:

| Equipment                                      | Software/Firmware                              |
|------------------------------------------------|------------------------------------------------|
| Avaya S8720 Servers                            | Avaya Aura <sup>TM</sup> Communication Manager |
|                                                | 5.2.1 (R015x.02.1.016.4)                       |
| Avaya G650 Media Gateway                       |                                                |
| TN2312BP IP Server Interface                   | HW12 FW22                                      |
| TN799DP C-LAN Interface                        | HW1 FW16                                       |
| TN2302AP IP Media Processor                    | HW11 FW107                                     |
| Avaya S8300 Server with Avaya G450 Media       | Avaya Aura <sup>™</sup> Communication Manager  |
| Gateway                                        | 5.2.1 (R015x.02.1.016.4)                       |
| Avaya Aura <sup>™</sup> Application Enablement | 5.2 (r5-2-0-98-0)                              |
| Services Server                                |                                                |
| Avaya 4625SW IP Telephone                      | 2.5                                            |
| Avaya 9600 Series IP Telephones                |                                                |
| 9620 (H.323)                                   | 3.1                                            |
| 9630 (H.323)                                   | 3.1                                            |
| 9650 (H.323)                                   | 3.1                                            |
| Avaya 6424D+ Digital Telephone                 | -                                              |
| Amcom XpressDesk                               | 11.0.0.16                                      |

### 4. Configure Communication Manager

This section describes the procedure for setting up a Feature Access Codes. Abbreviated dialing, and controlled telephones.

### 4.1. Configure IP Services

Enter the **change node-names ip** command. In the compliance-tested configuration, the CLAN IP address was used for registering H.323 endpoints, and the CLAN-AES IP address was used for connectivity to Application Enablement Services.

| change node-names | in              |          | Page 1 of 1 |  |
|-------------------|-----------------|----------|-------------|--|
| enange noue names | -P              |          | rage ror r  |  |
|                   | IP NC           | DE NAMES |             |  |
| Name              | IP Address      | Name     | IP Address  |  |
| CDR_buffer        | 192.45 .80 .250 |          |             |  |
| CLAN              | 10.64.40.24     |          |             |  |
| CLAN-AES          | 10.64.40.25     |          |             |  |
| G350              | 10.64.42.21     |          |             |  |
| MEDPRO            | 10.64.40.26     |          |             |  |
| S8300             | 10.64.41.21     |          |             |  |
| default           | 0.0.0.0         |          |             |  |
|                   |                 |          |             |  |

Enter the **change ip-services** command. On **Page 1**, configure the Service Type field to **AESVCS** and the Enabled field to **y**. The Local Node field should be pointed to the **CLAN-AES** board that was configured previously in the IP NODE NAMES form in this section. During the compliance test, the default port was used for the Local Port field.

| change ip-                | services     |                           |    |                                   |   |                | Page           | e | 1 of | 4 |  |
|---------------------------|--------------|---------------------------|----|-----------------------------------|---|----------------|----------------|---|------|---|--|
| Service<br>Type<br>AESVCS | Enabled<br>Y | Local<br>Node<br>CLAN-AES | IP | SERVICES<br>Local<br>Port<br>8765 | F | Remote<br>Node | Remote<br>Port | e |      |   |  |

On **Page 4**, enter the hostname of the Application Enablement Services server for the AE Services Server field. The server name may be obtained by logging in to the Application Enablement Services server using ssh, and running the command **uname** -a. Enter an alphanumeric password for the Password field. Set the Enabled field to y. The same password will be configured on the Application Enablement Services server in **Section 5.2**.

| change ip-serv | rices                 | AE Services Administra | tion    | Page   | 4 of | 4 |  |
|----------------|-----------------------|------------------------|---------|--------|------|---|--|
| Server ID      | AE Services<br>Server | Password               | Enabled | Status |      |   |  |
| 1:             | server1               | *****                  | У       | idle   |      |   |  |
| 2:             |                       |                        |         |        |      |   |  |
| 3:             |                       |                        |         |        |      |   |  |
| 4:             |                       |                        |         |        |      |   |  |
| 5:             |                       |                        |         |        |      |   |  |

#### 4.2. Configure Feature Access Codes (FAC)

Enter the **display feature-access-codes** command. On Page 5 of the **feature-access-codes** form, configure and enable the following access codes:

- After Call Work Access Code
- Auto-In Access Code
- Aux Work Access Code
- Login Access Code
- Logout Access Code

| display feature-access-codes                   | Page | 5 of | 9 |
|------------------------------------------------|------|------|---|
| FEATURE ACCESS CODE (FAC)                      | -    |      |   |
|                                                |      |      |   |
| Automatic Call Distribution Features           |      |      |   |
|                                                |      |      |   |
| After Call Work Access Code: 120               |      |      |   |
| Assist Access Code: 121                        |      |      |   |
| Auto-In Access Code: 122                       |      |      |   |
| Aux Work Access Code: 123                      |      |      |   |
| Login Access Code: 124                         |      |      |   |
| Logout Access Code: 125                        |      |      |   |
| Manual-in Access Code: 126                     |      |      |   |
| Service Observing Listen Only Access Code: 127 |      |      |   |
| Service Observing Listen/Talk Access Code: 128 |      |      |   |
| Service Observing No Talk Access Code:         |      |      |   |
| Add Agent Skill Access Code: 130               |      |      |   |
| Remove Agent Skill Access Code: 131            |      |      |   |
| Remote Logout of Agent Access Code: 132        |      |      |   |

#### 4.3. Configure Abbreviated Dialing

Enter the **add abbreviated-dialing group g** command, where **g** is the number of an available abbreviated dialing group. In the **DIAL CODE** list, enter the Feature Access Codes for ACD Login and Logout from **Section 4.2**.

```
add abbreviated-dialing group 1

ABBREVIATED DIALING LIST

Group List: 1 Group Name: Call Center

Size (multiple of 5): 5 Program Ext: Privileged? n

DIAL CODE

11: 124

12: 125

13:
```

#### 4.4. Configure Controlled Telephones

Enter the **change station r** command, where **r** is the extension of a registered, physical Avaya IP or Digital telephone. On **Page 1** of the **station** form, enter a phone Type, descriptive name, Security Code and set IP SoftPhone field to **y** to allow the physical station to be controlled by a softphone such as the Amcom XpressDesk application.

| add station 22001         |                             | Page 1 of 5 |
|---------------------------|-----------------------------|-------------|
|                           |                             | rage ror o  |
|                           | STATION                     |             |
|                           |                             |             |
| Extension: 22001          | Lock Messages? n            | BCC: 0      |
| Type, 4625                | Security Code. *            | TN• 1       |
| Dept. 000416              | Company Dath 1.             | COD - 1     |
| PORT: SUU416              | coverage Path 1:            | COR: 1      |
| Name: DMCC-1              | Coverage Path 2:            | COS: 1      |
|                           | Hunt-to Station:            |             |
| STATION OPTIONS           |                             |             |
|                           | Time of Day Lock Tabl       | · ·         |
|                           | IIIIe OI Day LOCK IADI      |             |
| Loss Group: 19            | Personalized Ringing Patter | rn: 1       |
|                           | Message Lamp Ex             | kt: 22001   |
| Speakerphone: 2-way       | Mute Button Enable          | ed? v       |
| Display Language: english | Expansion Modul             | 62 n        |
| Considerable CK Nade News |                             |             |
| Survivable GK Node Name:  |                             |             |
| Survivable COR: internal  | Media Complex Ex            | xt:         |
| Survivable Trunk Dest? v  | IP SoftPhor                 | le? v       |
|                           | 11 001011101                | 1           |
|                           |                             |             |
|                           | TP Video Softphor           | 102 n       |

On **Page 4** of the station form, for **ABBREVIATED DIALING List 1**, enter the abbreviated dialing group configured in **Section 4.2**. On **Pages 4** and **5** of the station forms, configure the following BUTTON ASSIGNMENTS in addition to the call-appr (call appearance) buttons:

- aux-work
- abrv-dial configure two of these buttons, one for Login and one for Logout, along with the Dial Codes from Abbreviated Dialing List1 for ACD Login and Logout, respectively.
- after-call
- auto-in (On Page 5)
- release (On Page 5)

| add station 22001                        |                    | Page 4 of 5 |
|------------------------------------------|--------------------|-------------|
|                                          | STATION            |             |
| SITE DATA                                |                    |             |
| Room:                                    | Head               | lset? n     |
| Jack:                                    | Spea               | .ker? n     |
| Cable:                                   | Mount              | ing: d      |
| Floor:                                   | Cord Len           | gth: 0      |
| Building:                                | Set Co             | lor:        |
| ABBREVIATED DIALING<br>List1: personal 1 | List2: group 1 Lis | t3:         |
| BUTTON ASSIGNMENTS                       |                    |             |
| 1: call-appr                             | 5: aux-work RC:    | Grp:        |
| 2: call-appr                             | 6: abrv-dial List: | 2 DC: 11    |
| 3: brdg-appr B:1 E:22101                 | 7: abrv-dial List: | 2 DC: 12    |
| 4: brdg-appr B:2 E:22101                 | 8: after-call      | Grp:        |

CRK; Reviewed: SPOC 3/9/2010

```
add station 22001 Page 5 of 5
STATION
FEATURE BUTTON ASSIGNMENTS
9: auto-in Grp:
10: release
```

Repeat the instructions provided in this section for each physical station that is to be controlled / monitored by an Amcom CTI Layer.

## 5. Configure Application Enablement Services

The Application Enablement Services server enables Computer Telephony Interface (CTI) applications to control and monitor telephony resources on Communication Manager.

This section assumes that installation and basic administration of the Application Enablement Services server has been performed. The steps in this section describe the configuration of a Switch Connection, a CTI user, a CMAPI port.

#### 5.1. Device and Media Control API Station Licenses

The Amcom XpressDesk instances appear as "virtual" stations/softphones to Communication Manager. Each of these virtual stations, hereafter called Device and Media Control API station, requires a license. Note that this is separate and independent of Avaya IP Softphone licenses, which are required for Avaya IP Softphones but not required for Device and Media Control API stations. To check and verify that there are sufficient DMCC licenses, log in to <u>https://<IP</u> address of the Application Enablement Services server>/index.jsp, and enter appropriate login credentials to access the Application Enablement Services Management Console page. Select the Licensing  $\rightarrow$  WebLM Server Access link from the left pane of the window.

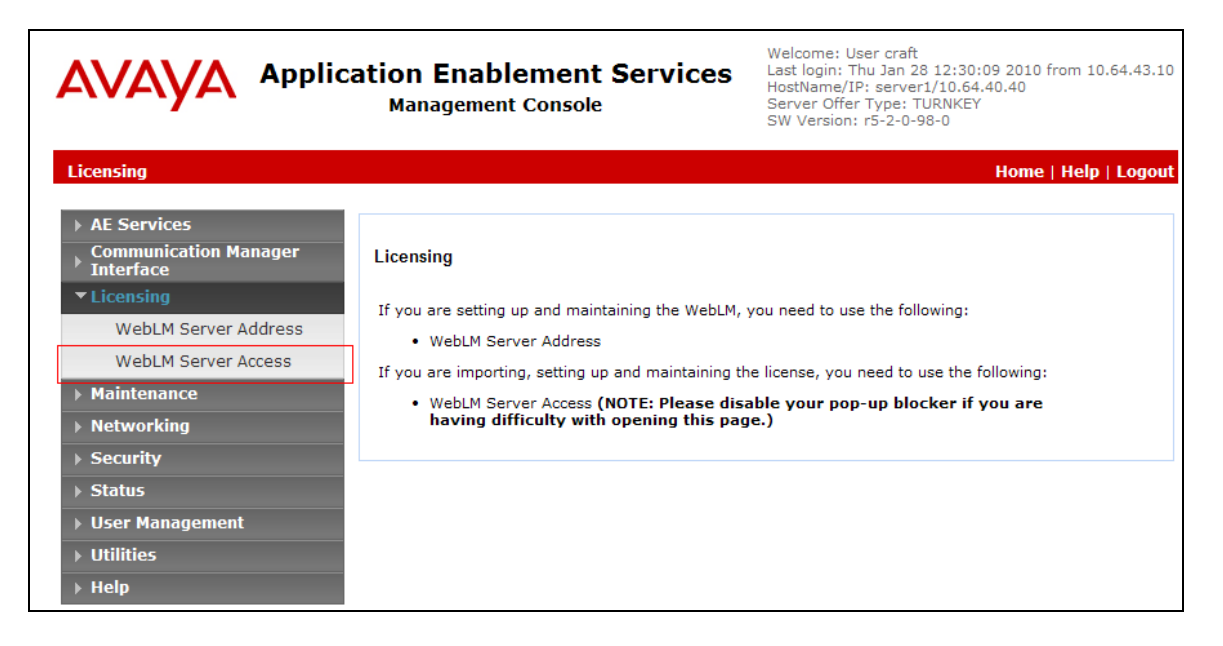

Provide appropriate login credentials to access the Web License Manager page.

| AVAYA              |                |
|--------------------|----------------|
| Web License Manage | r (WebLM v4.6) |
| Logon              |                |
| User Name:         |                |
| Password:          |                |
|                    |                |

On the Install License page, select License Products → Application\_Enablement link from the left pane of the window.

| AVAYA                                                  |                               |         | Web License Manager (WebLM v4.6) |
|--------------------------------------------------------|-------------------------------|---------|----------------------------------|
|                                                        |                               |         | Coqoff                           |
|                                                        |                               |         |                                  |
| Install License                                        | Install License               |         |                                  |
| ↓ Licensed Products ↓ APPL_ENAB Application_Enablement | You are here: Install License |         |                                  |
| Uninstall License<br>Change Password                   |                               |         |                                  |
| Server Properties<br>Manage Users                      |                               |         |                                  |
| Logout                                                 | Enter License Path:           | Bro     | owse                             |
|                                                        |                               | Install |                                  |

On the Licensed Features page, verify that there are sufficient DMCC licenses.

| AVAVA                                                  |                                                               |                         |                                                                                                    | Web Li   | cense Manager ( | WebLM \ |
|--------------------------------------------------------|---------------------------------------------------------------|-------------------------|----------------------------------------------------------------------------------------------------|----------|-----------------|---------|
|                                                        |                                                               |                         |                                                                                                    |          |                 | 0       |
| Install License                                        | Application Enablement (CT                                    | I) - Release: 5 - SI    | D: 10503000 (Standard License File)                                                                                                    | _        |                 | -       |
| ↓ Licensed Products ↓ APPL_ENAB Application_Enablement | You are here: Licensed products > A                           | pplication Enablement ( | (CTI)                                                                                                    |          |                 |         |
| Uninstall License                                      | License installed on: 2009. 12.                               | 11 오후 3시 36분 39         | 초 EST                                                                                                    |          |                 |         |
| Change Password<br>Server Properties                   | <u>View Peak Usage</u>                                        |                         |                                                                                                    |          |                 |         |
| Manage Users                                           | Licensed Features                                             |                         |                                                                                                    |          |                 |         |
| Logout                                                 | Feature<br>(Keyword)                                          | Expiration<br>Date      | Licensed                                                                                                    | Acquired |                 |         |
|                                                        | Unified CC API Desktop Edition<br>(VALUE_AES_AEC_UNIFIED_CC_E | DESKTOP) permanent      | 1000                                                                                                    | 0        |                 |         |
|                                                        | Device Media and Call Control<br>(VALUE_AES_DMCC_DMC)         | permanent               | 13                                                                                                    | 0        |                 |         |
|                                                        | DLG<br>(VALUE_AES_DLG)                                        | permanent               | 13                                                                                                    | 0        |                 |         |
|                                                        | CVLAN ASAI<br>(VALUE_AES_CVLAN_ASAI)                          | permanent               | 13                                                                                                    | 0        |                 |         |
|                                                        | AES ADVANCED SMALL SWITCH<br>(VALUE_AES_AEC_SMALL_ADVAN       | CED) permanent          | 3                                                                                                    | 0        |                 |         |
|                                                        | CVLAN Proprietary Links<br>(VALUE_AES_PROPRIETARY_LINKS       | S) permanent            | 13                                                                                                    | 0        |                 |         |
|                                                        | AES ADVANCED LARGE SWITCH<br>(VALUE_AES_AEC_LARGE_ADVAN       | CED) permanent          | 3                                                                                                    | 0        |                 |         |
|                                                        | TSAPI Simultaneous Users<br>(VALUE_AES_TSAPI_USERS)           | permanent               | 1000                                                                                                    | 0        |                 |         |
|                                                        | AES ADVANCED MEDIUM SWITCH<br>(VALUE_AES_AEC_MEDIUM_ADVA      | NCED) permanent         | 3                                                                                                    | 0        |                 |         |
|                                                        |                                                               |                         | SmallServerTypes:<br>63000;:83000;:83000;icp;premio;th8400;iaptop<br>MediumServerTypes:<br>ibmx306;ibmx306;midel1950;xen;hs20;hs20_8832_vt<br>LargeServerTypes:<br>isp2100;ibmx305;d13803;d1385g1;d1385g2;unknown<br>TrustedApplications: IPS_001, BasicUnrestricted,<br>AdvancedUnrestricted, PLOnestricted; IPS_001,<br>BasicUnrestricted, AdvancedUnrestricted,<br>DMCUnrestricted; IXM_001, BasicUnrestricted, | n        |                 |         |

#### 5.2. Configure Switch Connection

Launch a web browser, enter <u>https://<IP address of the Application Enablement Services server></u> in the address field, and log in with the appropriate credentials for accessing the Application Enablement Services Management Console pages.

| Application Enablement Services<br>Management Console |  |  |  |  |  |
|-------------------------------------------------------|--|--|--|--|--|
|                                                       |  |  |  |  |  |
| Please login here:                                    |  |  |  |  |  |
| Password                                              |  |  |  |  |  |
| Login                                                 |  |  |  |  |  |

Click on Communication Manager Interface  $\rightarrow$  Switch Connection in the left pane to invoke the Switch Connections page.

| AVAYA Applie                                                                                                    | Cation Enablement Services<br>Management Console                                                                                                    | Welcome: User craft<br>Last login: Tue Jan 26 11:34:52 2010 from 10.64.43.10<br>HostName/IP: server1/10.64.40.40<br>Server Offer Type: TURNKEY<br>SW Version: r5-2-0-98-0                                                                                                    |
|----------------------------------------------------------------------------------------------------|----------------------------------------------------------------------------------------------------|----------------------------------------------------------------------------------------------------|
| Home                                                                                                    |                                                                                                    | Home   Help   Logout                                                                                                    |
| <ul> <li>&gt; AE Services</li> <li>&gt; Communication Manager<br/>Interface</li> <li>&gt; Licensing</li> <li>&gt; Maintenance</li> <li>&gt; Networking</li> <li>&gt; Security</li> <li>&gt; Status</li> <li>&gt; User Management</li> <li>&gt; Utilities</li> <li>&gt; Help</li> </ul> | <ul> <li>Welcome to OAM</li> <li>The AE Services Operations, Administration, and I tools for managing the AE Server. OAM spans the on the AE Server.</li> <li>Communication Manager Interface - Use C switch connection and dialplan.</li> <li>Licensing - Use Licensing to manage the lice Maintenance - Use Maintenance to manage</li> <li>Networking - Use Networking to manage the Security - Use Security to manage Linux us and authorization, configure Linux-PAM (Pliand so on.</li> <li>Status - Use Status to obtain server status</li> <li>User Management - Use User Management Services user-related resources.</li> <li>Utilities - Use Utilities to carry out basic con</li> <li>Help - Use Help to obtain a few tips for using the services of the services of</li></ul> | Management (OAM) Web provides you with<br>following administrative domains:<br>all AE Services that you are licensed to use<br>communication Manager Interface to manage<br>cense server.<br>the routine maintenance tasks.<br>the network interfaces and ports.<br>ser accounts, certificate, host authentication<br>uggable Authentication Modules for Linux)<br>infomations.<br>to manage AE Services users and AE<br>nnectivity tests.<br>ng the OAM Help system |
|                                                                                                    | Depending on your business requirements, these<br>one administrator for both domains, or a separate                                                                                                    | administrative domains can be served by<br>e administrator for each domain.                                                                                                    |

A Switch Connection defines a connection between the Application Enablement Services server and Communication Manager. Enter a descriptive name for the switch connection and click on **Add Connection**.

| AVAYA Application Enablement Services<br>Management Console                                              |                       | Welcome: User craft<br>Last login: Fri Dec 11 17:36:53 2009 from 10.32.11.10<br>HostName/IP: server1/10.32.8.40<br>Server Offer Type: TURNKEY<br>SW Version: r5-2-0-98-0 |                 |                              |
|----------------------------------------------------------------------------------------------------|-----------------------|----------------------------------------------------------------------------------------------------|-----------------|------------------------------|
| Communication Manager Interface                                                                          | e   Switch Connection | ;                                                                                                    |                 | Home   Help   Logout         |
| <ul> <li>AE Services</li> <li>Communication Manager<br/>Interface</li> <li>Switch Connections</li> </ul> | Switch Connections    | Add Connection                                                                                                    |                 |                              |
| ▶ Dial Plan                                                                                              | Connection Name       | Processor Ethernet                                                                                                    | Msg Period      | Number of Active Connections |
| ▶ Licensing                                                                                              | ⊙ \$8300G450          | No                                                                                                    | 30              | 1                            |
| Maintenance                                                                                              | Edit Connection       | Edit PE/CLAN IPs Edit                                                                                                    | t H.323 Gatekee | eper Delete Connection       |
| Networking                                                                                               |                       |                                                                                                    |                 |                              |
|                                                                                                    |                       |                                                                                                    |                 |                              |
| ▶ User Management                                                                                        |                       |                                                                                                    |                 |                              |
| <ul> <li>Utilities</li> </ul>                                                                            |                       |                                                                                                    |                 |                              |
| ▶ Help                                                                                                   |                       |                                                                                                    |                 |                              |

The next window that appears prompts for the Switch Connection password. Enter the same password that was administered in Communication Manager in Section 4.1. Click on Apply.

| AVAYA Applica                                                                | tion Enableme<br>Management Cons | nt Services<br><sup>ole</sup> | Welcome: User craft<br>Last login: Fri Dec 11 17:36<br>HostName/IP: server1/10.3<br>Server Offer Type: TURNKE<br>SW Version: r5-2-0-98-0 | :53 2009 from 10.32.11.10<br>:2.8.40<br>:Y |
|------------------------------------------------------------------------------|----------------------------------|-------------------------------|----------------------------------------------------------------------------------------------------|--------------------------------------------|
| Communication Manager Interface                                              | e   Switch Connections           |                               |                                                                                                    | Home   Help   Logout                       |
| <ul> <li>AE Services</li> <li>Communication Manager<br/>Interface</li> </ul> | Connection Details - S           | 3720G650                      |                                                                                                    |                                            |
| Switch Connections                                                           | Switch Password                  | •••••                         |                                                                                                    |                                            |
| Dial Plan                                                                    | Confirm Switch Password          | d ••••••                      |                                                                                                    |                                            |
| ▶ Licensing                                                                  | Msg Period                       | 30                            | Minutes (1 - 72)                                                                                                    |                                            |
| ▶ Maintenance                                                                | SSL                              |                               |                                                                                                    |                                            |
| ▶ Networking                                                                 | Processor Ethernet               |                               |                                                                                                    |                                            |
| ▹ Security                                                                   | Apply Cancel                     |                               |                                                                                                    |                                            |
| ▶ Status                                                                     |                                  |                               |                                                                                                    |                                            |
| ▹ User Management                                                            |                                  |                               |                                                                                                    |                                            |
| ▶ Utilities                                                                  |                                  |                               |                                                                                                    |                                            |
| → Help                                                                       |                                  |                               |                                                                                                    |                                            |

After returning to the Switch Connections page, select the radio button corresponding to the switch connection added previously, and click on the **Edit H.323 Gatekeeper** button for DMCC call control and monitor.

| AVAYA Application Enablement Services<br>Management Console                |                       |                    | Welcome: User craft<br>Last login: Fri Dec 11 17:36:53 2009 from 10.32.11.10<br>HostName/IP: server1/10.32.8.40<br>Server Offer Type: TURNKEY<br>SW Version: r5-2-0-98-0 |                              |
|----------------------------------------------------------------------------|-----------------------|--------------------|----------------------------------------------------------------------------------------------------|------------------------------|
| Communication Manager Interface                                            | e   Switch Connection | 5                  |                                                                                                    | Home   Help   Logout         |
| AE Services     Communication Manager     Interface     Switch Connections | Switch Connections    | Add Connection     |                                                                                                    |                              |
| <ul> <li>Dial Plan</li> <li>Licensing</li> </ul>                           | Connection Name       | Processor Ethernet | Msg Period                                                                                                    | Number of Active Connections |
| > Maintenance                                                              | O \$8300G450          | No                 | 30                                                                                                    | 1                            |
| ▶ Networking                                                               | S8720G650             | No                 | 30                                                                                                    | 0                            |
| ▹ Security                                                                 | Edit Connection       | Edit PE/CLAN IPs   | t H.323 Gateke                                                                                                    | eper Delete Connection       |
| ▶ Status                                                                   |                       |                    |                                                                                                    |                              |
| User Management                                                            |                       |                    |                                                                                                    |                              |
| <ul> <li>Help</li> </ul>                                                   |                       |                    |                                                                                                    |                              |

On the Edit H.323 Gatekeeper – S8720G650 page, enter the C-LAN IP address which will be used for the DMCC service. Click on Add Name or IP. Repeat this step as necessary to add other C-LAN boards enabled with Application Enablement Services.

**Note**: Avaya recommends using a CLAN board for phone registration, and another CLAN board for H.323 Gatekeeper.

| AVAYA Applica                                                                                                    | ation Enablement Services<br>Management Console                                                   | Welcome: User craft<br>Last login: Tue Jan 26 13:40:05 2010 from 10.64.43.10<br>HostName/IP: server1/10.64.40.40<br>Server Offer Type: TURNKEY<br>SW Version: r5-2-0-98-0 |
|----------------------------------------------------------------------------------------------------|---------------------------------------------------------------------------------------------------|----------------------------------------------------------------------------------------------------|
| Communication Manager Interface                                                                                                    | e   Switch Connections                                                                            | Home   Help   Logout                                                                                                    |
| <ul> <li>AE Services</li> <li>Communication Manager<br/>Interface</li> <li>Switch Connections</li> <li>Dial Plan</li> <li>Licensing</li> </ul> | Edit H.323 Gatekeeper - S8720G650<br>10.32.8.25 Add Name or IP<br>Name or IP Address<br>Delete IP |                                                                                                    |
| <ul> <li>Maintenance</li> <li>Networking</li> </ul>                                                                                            |                                                                                                   |                                                                                                    |
| <ul> <li>Security</li> <li>Status</li> <li>User Management</li> </ul>                                                                          |                                                                                                   |                                                                                                    |
| <ul><li>&gt; Utilities</li><li>&gt; Help</li></ul>                                                                                             |                                                                                                   |                                                                                                    |

CRK; Reviewed: SPOC 3/9/2010 Solution & Interoperability Test Lab Application Notes ©2010 Avaya Inc. All Rights Reserved. 13 of 19 AmcomXD-AES52

#### 5.3. Configure the CTI Users

Navigate to User Management  $\rightarrow$  User Admin  $\rightarrow$  Add User link from the left pane of the window. On the Add User page, provide the following information:

- User Id
- Common Name
- Surname
- User Password
- Confirm Password

The above information (User ID and User Password) must match with the information configured in the Amcom XpressDesk Configuration page in **Section 6**.

Select **Yes** using the drop down menu on the CT User field. This enables the user as a CTI user. Default values may be used in the remaining fields. Click the **Apply** button (not shown) at the bottom of the screen to complete the process.

|                                          | Cation Enablen<br>Management Co     | nent Services | Welcome: User craft<br>Last login: Thu Jan 28 16:35:23 2010 from 10.64.43.10<br>HostName/IP: server1/10.64.40.40<br>Server Offer Type: TURNKEY<br>SW Version: r5-2-0-98-0 |
|------------------------------------------|-------------------------------------|---------------|----------------------------------------------------------------------------------------------------|
| User Management   User Admin             | Add User                            |               | Home   Help   Logou                                                                                                    |
| AE Services                              |                                     |               |                                                                                                    |
| Communication Manager                    | Add User                            |               |                                                                                                    |
| Licensing                                | Fields marked with * can            | not be empty. | _                                                                                                    |
| ► Maintenance                            | * User Id                           | Amcom         |                                                                                                    |
| Networking                               | * Common Name                       | Amcom         |                                                                                                    |
|                                          | * Surname                           | Amcom123&     |                                                                                                    |
| > Security                               | * User Password                     | •••••         |                                                                                                    |
| → Status                                 | * Confirm Password                  | •••••         |                                                                                                    |
| 🔻 User Management                        | Admin Note                          |               |                                                                                                    |
| Service Admin                            | Avaya Role                          | None          | *                                                                                                    |
| ▼ User Admin                             | Business Category                   |               |                                                                                                    |
| Add User                                 | Car License                         |               |                                                                                                    |
| <ul> <li>Change User Password</li> </ul> | CM Home                             |               |                                                                                                    |
| <ul> <li>List All Users</li> </ul>       | Css Home                            |               |                                                                                                    |
| <ul> <li>Modify Default Users</li> </ul> | CT User                             | Ves V         |                                                                                                    |
| <ul> <li>Search Users</li> </ul>         | Department Number                   |               |                                                                                                    |
| Utilities                                | Display Name                        |               |                                                                                                    |
| → Help                                   | Display Name                        |               |                                                                                                    |
|                                          | <ul> <li>Employee Number</li> </ul> |               |                                                                                                    |

Once the user is created, navigate to the Security  $\rightarrow$  Security Database  $\rightarrow$  CTI Users  $\rightarrow$  List All Users link from the left pane of the window. Select the User ID created previously, and click the Edit button to set the permission of the user.

|                                                   | cation Enablem<br>Management Co | nent Services      | Welcome: User craft<br>Last login: Thu Jan 28 16:35:2<br>HostName/IP: server1/10.64.<br>Server Offer Type: TURNKEY<br>SW Version: r5-2-0-98-0 | 23 2010 from 10.64.43.<br>40.40 |
|---------------------------------------------------|---------------------------------|--------------------|----------------------------------------------------------------------------------------------------|---------------------------------|
| ecurity   Security Database   (                   | CTI Users   List All Users      | ;                  |                                                                                                    | Home   Help   Logo              |
| AE Services<br>Communication Manager<br>Interface | CTI Users                       |                    |                                                                                                    |                                 |
| Licensing                                         | <u>User ID</u>                  | <u>Common Name</u> | <u>Worktop Name</u>                                                                                                    | Device ID                       |
| Maintenance                                       | Amcom                           | Amcom              | NONE                                                                                                    | NONE                            |
| Networking                                        |                                 | 11                 | 11                                                                                                    |                                 |
| Security                                          |                                 |                    |                                                                                                    |                                 |
| Account Management                                |                                 |                    |                                                                                                    |                                 |
| > Audit                                           |                                 |                    |                                                                                                    |                                 |
| > Certificate Management                          |                                 |                    |                                                                                                    |                                 |
| Enterprise Directory                              |                                 |                    |                                                                                                    |                                 |
| > Host AA                                         |                                 |                    |                                                                                                    |                                 |
| ▶ PAM                                             |                                 |                    |                                                                                                    |                                 |
| Security Database                                 |                                 |                    |                                                                                                    |                                 |
| Control                                           |                                 |                    |                                                                                                    |                                 |
| CTI Users                                         |                                 |                    |                                                                                                    |                                 |
| <ul> <li>List All Users</li> </ul>                |                                 |                    |                                                                                                    |                                 |
| <ul> <li>Search Users</li> </ul>                  |                                 |                    |                                                                                                    |                                 |
| <ul> <li>Devices</li> </ul>                       |                                 |                    |                                                                                                    |                                 |
| <ul> <li>Device Groups</li> </ul>                 |                                 |                    |                                                                                                    |                                 |
| <ul> <li>Tlinks</li> </ul>                        |                                 |                    |                                                                                                    |                                 |
| <ul> <li>Tlink Groups</li> </ul>                  |                                 |                    |                                                                                                    |                                 |
| <ul> <li>Worktops</li> </ul>                      |                                 |                    |                                                                                                    |                                 |

Provide the user with unrestricted access privileges by checking the **Unrestricted Access** button. Click on the **Apply Changes** button.

| AVAYA Applica                                                                                                    | tion Enablemen<br>Management Consol | t Services<br><sup>e</sup>             | Welcome: User craft<br>Last login: Thu Jan 28 16<br>HostName/IP: server1/11<br>Server Offer Type: TURN<br>SW Version: r5-2-0-98-0 | :35:23 2010 from 10.64.43.10<br>0.64.40.40<br>IKEY |
|----------------------------------------------------------------------------------------------------|-------------------------------------|----------------------------------------|----------------------------------------------------------------------------------------------------|----------------------------------------------------|
| Security   Security Database   CT                                                                                                    | I Users   List All Users            |                                        |                                                                                                    | Home   Help   Logout                               |
| <ul> <li>AE Services</li> <li>Communication Manager</li> </ul>                                                                                                    | Edit CTI User                       |                                        |                                                                                                    |                                                    |
| <ul><li>Interface</li><li>Licensing</li><li>Maintenance</li></ul>                                                                                                    | User Profile:                       | User ID<br>Common Name<br>Worktop Name | Amcom<br>Amcom                                                                                                    |                                                    |
| Networking                                                                                                    |                                     | Unrestricted Acce                      | ss 🔽                                                                                                    |                                                    |
| Account Management                                                                                                    | Call Origination and Termin         | ation / Device Status                  | None 💌                                                                                                    |                                                    |
| Audit     Certificate Management     Enterprise Directory                                                                                                    | Call and Device Monitoring:         | Device<br>Call / Device<br>Call        | None V                                                                                                    |                                                    |
| Host AA PAM Security Database                                                                                                    | Routing Control:                    | Allow Routing on I<br>Devices          | Listed None 💌                                                                                                    |                                                    |
| <ul> <li>Control</li> <li>CTI Users</li> <li>List All Users</li> <li>Search Users</li> <li>Devices</li> <li>Device Groups</li> <li>Tlinks</li> <li>Tlink Groups</li> <li>Worktops</li> </ul> |                                     |                                        |                                                                                                    |                                                    |

#### 5.4. Configure the CTI Port

Navigate to the **Networking**  $\rightarrow$  **Ports** link, from the left pane of the window, to set the DMCC server port. During the compliance test, the default port values were utilized. The following screen displays the default port values. Since the unencrypted port was utilized during the compliance test, set the Unencrypted Port field to **Enabled**. Default values may be used in the remaining fields. Click the **Apply Changes** button (not shown) at the bottom of the screen to complete the process.

| AVAYA                                | Application Enablement Services<br>Management Console |                         |      | Welcome: User craft<br>Last login: Fri Feb 19 16:19:59 20:<br>HostName/IP: server1/10.64.40.40<br>Server Offer Type: TURNKEY<br>SW Version: r5-2-0-98-0 | lcome: User craft<br>it login: Fri Feb 19 16:19:59 2010 from 10.64.43.10<br>stName/IP: server1/10.64.40.40<br>vrer Offer Type: TURNKEY<br>/ Version: r5-2-0-98-0 |  |
|--------------------------------------|-------------------------------------------------------|-------------------------|------|----------------------------------------------------------------------------------------------------|----------------------------------------------------------------------------------------------------|--|
| Networking   Ports                   |                                                       |                         |      | Hon                                                                                                    | ne   Help   Logou                                                                                                    |  |
| > AE Services                        |                                                       |                         |      |                                                                                                    |                                                                                                    |  |
| Communication Manager<br>▶ Interface | Ports                                                 |                         |      |                                                                                                    |                                                                                                    |  |
| ▶ Licensing                          | CVLAN Ports                                           |                         |      | Enabled Disabled                                                                                                    |                                                                                                    |  |
| Maintenance                          |                                                       | Unencrypted TCP Port    | 9999 | $\odot$ $\bigcirc$                                                                                                    |                                                                                                    |  |
| ▼ Networking                         |                                                       | Encrypted TCP Port      | 9998 | $\odot$ $\bigcirc$                                                                                                    |                                                                                                    |  |
| AE Service IP (Local IP)             | DLG Port                                              | TCP Port                | 5678 |                                                                                                    |                                                                                                    |  |
| Network Conligure                    |                                                       |                         |      | Fachlad Disabled                                                                                                    |                                                                                                    |  |
| Ports                                | ISAPI Ports                                           | TSARI Service Port      | 450  |                                                                                                    |                                                                                                    |  |
| > Security                           |                                                       | Local TLINK Ports       | 450  |                                                                                                    |                                                                                                    |  |
| ▶ Status                             |                                                       | TCP Port Min            | 1024 |                                                                                                    |                                                                                                    |  |
| User Management                      |                                                       | TCP Port Max            | 1039 |                                                                                                    |                                                                                                    |  |
| Utilities                            |                                                       | Unencrypted TLINK Ports | 1050 |                                                                                                    |                                                                                                    |  |
| ▶ Help                               |                                                       | TCP Port Min            | 1050 |                                                                                                    |                                                                                                    |  |
|                                      |                                                       | Encrypted TLINK Ports   | 1005 |                                                                                                    |                                                                                                    |  |
|                                      |                                                       | TCP Port Min            | 1066 |                                                                                                    |                                                                                                    |  |
|                                      |                                                       | TCP Port Max            | 1081 |                                                                                                    |                                                                                                    |  |
|                                      | DMCC Server Ports                                     |                         |      | Enabled Disabled                                                                                                    |                                                                                                    |  |
|                                      |                                                       | Unencrypted Port        | 4721 | • •                                                                                                    |                                                                                                    |  |
|                                      |                                                       | Encrypted Port          | 4722 | • •                                                                                                    |                                                                                                    |  |
|                                      |                                                       | TR/87 Port              | 4723 | 0 0                                                                                                    |                                                                                                    |  |

## 6. Configure Amcom XpressDesk

Amcom installs, configures, and customizes the XpressDesk application for their end customers.

# 7. General Test Approach and Test Results

The general approach was to exercise basic telephone and call operations on Avaya IP and Digital telephones using the aforementioned Amcom desktop application. The main objectives were to verify that:

- The user may successfully use XpressDesk to perform off-hook, on-hook, dial, answer, hold, retrieve, transfer, conference, and release operations on the physical telephone.
- The agent user may successfully use XpressDesk to log into and out of an ACD, and move between agent work modes.
- Manual operations performed on the physical telephone are correctly reflected in the XpressDesk GUI.

| CRK; Reviewed: |  |
|----------------|--|
| SPOC 3/9/2010  |  |

- XpressDesk and manual telephone operations may be used interchangeably; for example, go off-hook using XpressDesk and manually dial digits.
- Display and call information on the physical telephone is accurately reflected in the XpressDesk GUI.
- Call states are consistent between XpressDesk and the physical telephone.

The objectives of **Section 7** were verified. For serviceability testing, Amcom XpressDesk was able to regain control of the physical telephone after restarts of Amcom XpressDesk, the computer on which it runs, and the Application Enablement Services server. In addition, after Amcom XpressDesk lost network connectivity to the Application Enablement Services server, it was able to recover the existing session to the Application Enablement Services server when network connectivity was restored before the session expired, and establish a new session when network connectivity was restored after the previous session expired.

# 8. Verification Steps

The following steps may be used to verify the configuration:

- From the Amcom client computers, ping IP interfaces, in particular the Application Enablement Services server, and verify connectivity.
- For the physical IP telephones, verify that the physical telephones are registered by using the **list registered-ip-stations** command on the SAT. For the physical Digital telephones, verify that the telephones are attached to the correct ports.
- Go off-hook and on-hook on the controlled telephones manually and using XpressDesk, and verify consistency.
- Place and answer calls from the controlled telephones manually and using XpressDesk, and verify consistency.

# 9. Conclusion

These Application Notes described a compliance-tested configuration comprised of Communication Manager, Application Enablement Services, Avaya IP and Digital Telephones, and the Amcom XpressDesk application. Amcom XpressDesk allows a user to operate a physical telephone and view call and telephone display information through a graphical user interface (GUI). During compliance testing, calls were successfully placed to and from Avaya IP and Digital Telephones that were controlled and monitored by the Amcom XpressDesk application.

## 10. Additional References

Product documentation for Avaya products may be found at <u>http://support.avaya.com</u>. [1] *Administering Avaya Aura™ Communication Manager*, Issue 5.0, May 2009, Document Number 03-300509

[2] Avaya Aura<sup>™</sup> Application Enablement Services Administration and Maintenance Guide, Issue 11, November 2009, Document Number 02-300357

Product information for Amcom products may be found at <u>http://www.amcomsoft.com/products.cfm</u>.

#### ©2010 Avaya Inc. All Rights Reserved.

Avaya and the Avaya Logo are trademarks of Avaya Inc. All trademarks identified by  $\mathbb{R}$  and  $^{TM}$  are registered trademarks or trademarks, respectively, of Avaya Inc. All other trademarks are the property of their respective owners. The information provided in these Application Notes is subject to change without notice. The configurations, technical data, and recommendations provided in these Application Notes are believed to be accurate and dependable, but are presented without express or implied warranty. Users are responsible for their application of any products specified in these Application Notes.

Please e-mail any questions or comments pertaining to these Application Notes along with the full title name and filename, located in the lower right corner, directly to the Avaya DevConnect Program at devconnect@avaya.com.